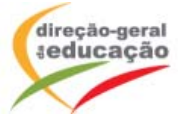

NOVA Base de dados de alunos filhos de profissionais itinerantes

Perguntas frequentes - Instruções de acesso

Esta nova base de dados irá estar disponível no *website* da DGE a partir do início do ano letivo de 2013/2014.

 Como aceder à base de dados? Através do link <u>http://area.dge.mec.pt/ai</u> ou através do *website* da Direção-Geral da Educação/Currículo e Programas/Ensino a Distância (<u>http://www.dge.mec.pt/ensinodistancia/</u>) e inserindo o código da escola (ex-código GEPE) com a respetiva palavra-chave da sede do agrupamento de escolas ou escola não agrupada.

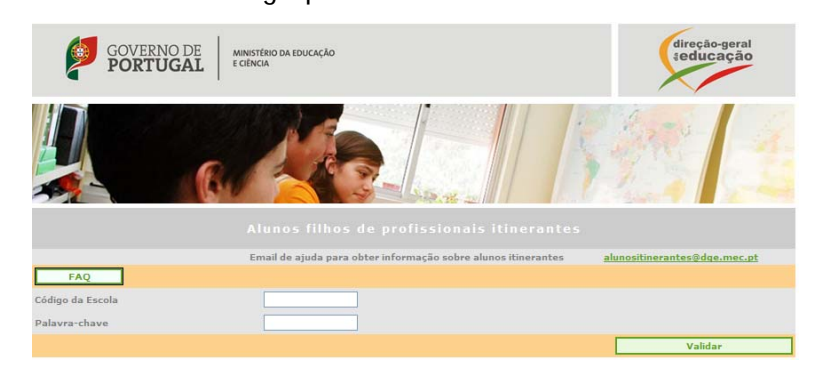

## 2. Como pesquisar um aluno?

Através do nome, documento de identificação (BI/CC), nível de educação/ensino, ano de escolaridade ou do agrupamento de escolas/da escola não agrupada de matrícula.

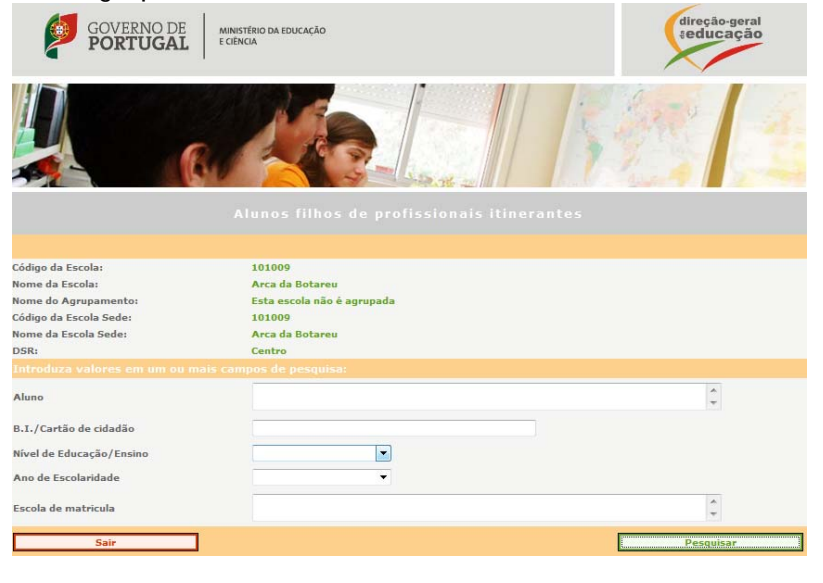

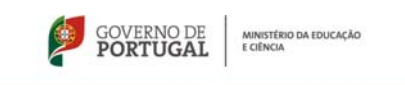

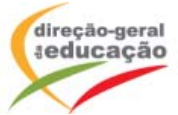

Se verificar que o aluno não consta da base de dados, clicar no botão "Matricular novo aluno", caso seja o agrupamento de escolas/escola não agrupada de matrícula desse aluno.

| GOVERNO DE<br>PORTUGAL          | MINISTÉRIO DA EDUCAÇÃO<br>E CÊNCIA | direção-geral<br>seducação |  |  |  |
|---------------------------------|------------------------------------|----------------------------|--|--|--|
|                                 |                                    | S 23. 12                   |  |  |  |
|                                 |                                    | ntes                       |  |  |  |
| Perguntas Frequentes-Instruções | de Acesso                          | Esclarecimentos            |  |  |  |
| Código da Escola:               | 101009                             |                            |  |  |  |
| Nome da Escola:                 | Arca da Botareu                    |                            |  |  |  |
| Nome do Agrupamento:            | Esta escola não é agrupada         |                            |  |  |  |
| Código da Escola Sede:          | 101009                             |                            |  |  |  |
| Nome da Escola Sede:            | Arca da Botareu                    |                            |  |  |  |
| DSR:                            | Centro                             |                            |  |  |  |
|                                 |                                    |                            |  |  |  |
| Aluno                           | fulgêncio                          |                            |  |  |  |
| B.I./Cartão de cidadão          | u/o                                |                            |  |  |  |
| Nivel de Educação/Ensino        | 0/0                                |                            |  |  |  |
| Ano de Escolaridade             | 9%                                 |                            |  |  |  |
| Escola                          | 9/6                                |                            |  |  |  |
|                                 | Resultados                         |                            |  |  |  |
|                                 |                                    |                            |  |  |  |
| NÃO EXISTEM ALUNOS PARA EST     | S CONDICÕES DE RESOUISA            |                            |  |  |  |
| NÃO EXISTEM ALUNOS PARA ESTA    | IS CONDIÇÕES DE PESQUISA           |                            |  |  |  |

3. Como inserir na base de dados a matrícula de um novo aluno? O agrupamento de escolas/a escola não agrupada de matrícula deve preencher a ficha de identificação e submetê-la, ficando através deste processo o aluno *online* na base de dados.

| GOVERNO DE<br>PORTUGAL                                                                                         | MINISTÊRIO DA EDUCAÇÃO<br>E CIÊNCIA                                               |                     |   | direção-geral<br>\$educação |
|----------------------------------------------------------------------------------------------------|-----------------------------------------------------------------------------------|---------------------|---|-----------------------------|
|                                                                                                    |                                                                                   |                     | 1 | 1                           |
|                                                                                                    |                                                                                   |                     |   |                             |
| Código da Escola:<br>Nome da Escola:<br>Nome do Agrupamento:<br>Código da Escola Sede:<br>Nome da Escola Sede: | 101009<br>Arca da Botareu<br>Esta escola não é agrup<br>101009<br>Arca da Botareu | ada                 |   |                             |
| DSR:                                                                                                    | Centro                                                                            |                     |   |                             |
| Nível de Educação/Ensino                                                                                       | - <b>-</b>                                                                        | Ano de Escolaridade |   | •                           |
| Nome                                                                                                    |                                                                                   |                     |   | ×                           |
| Observações                                                                                                    |                                                                                   |                     |   | *                           |
| Elemento responsável pela<br>introdução dos dados                                                              |                                                                                   |                     |   | *                           |
| Abandonar                                                                                                    |                                                                                   |                     |   | Incorir                     |

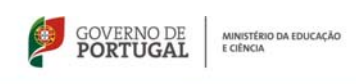

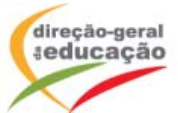

4. Como registar a entrada/saída de um aluno em acolhimento?

Proceder ao registo de entrada do aluno, clicando no canto esquerdo do nome do aluno e, nessa sequência, clicando no botão "Registar Entrada". O mesmo procedimento é válido para "Registar Saída", através do botão respetivo. O registo de saída do aluno deve ser efetuado no último dia de frequência. De sublinhar a importância deste procedimento em tempo útil, sob pena de a nova escola de acolhimento ficar impossibilitada de proceder a um novo registo de entrada do aluno.

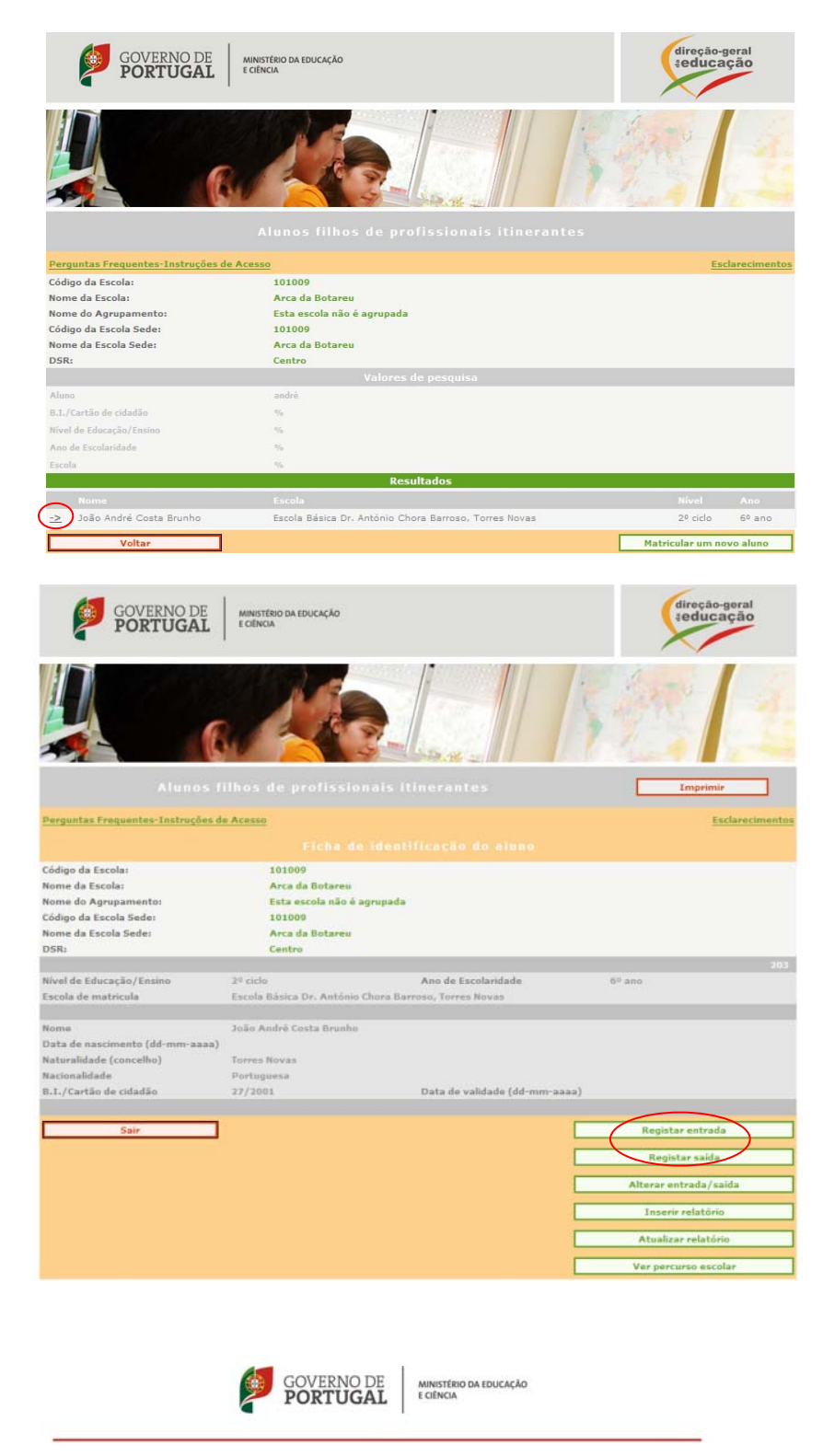

Direção-Geral da Educação ■ Av. 24 de Julho, 140 - 1399-025 Lisboa - Portugal Telef.: +(351) 21 393 45 00 - Fax: +(351) 21 393 46 95 ■ Email: dge@dge.mec.pt Internet: www.dge.mec.pt

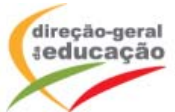

5. Como alterar registos de entrada/saída de um aluno em acolhimento? Em caso de engano, o agrupamento de escolas/a escola não agrupada pode alterar os registos de entrada/saída dos alunos em acolhimento, clicando no respetivo botão "Alterar registo de entrada/saída".

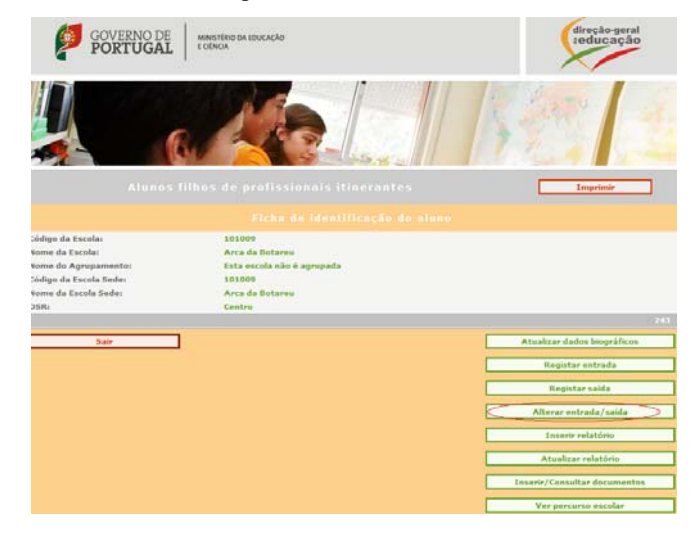

6. Como inserir os relatórios de acolhimento?

Procurar a identificação do aluno, clicar no canto esquerdo do seu nome e, nessa sequência, clicar no botão "Inserir relatório". Este relatório deve ser preenchido nos 5 dias seguintes após efetuar o registo de saída.

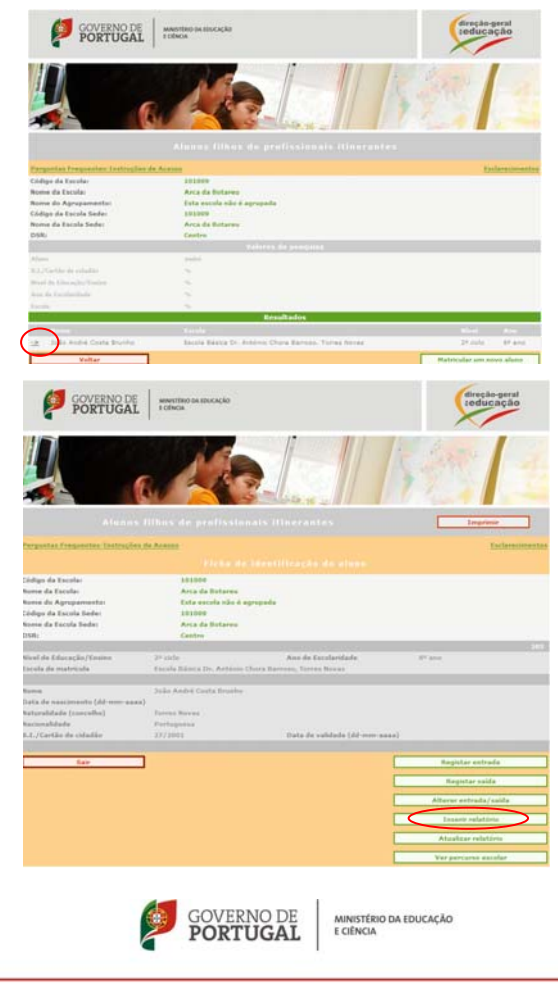

Direção-Geral da Educação ■ Av. 24 de Julho, 140 - 1399-025 Lisboa - Portugal Telef.: +(351) 21 393 45 00 - Fax: +(351) 21 393 46 95 ■ Email: dge@dge.mec.pt Internet: www.dge.mec.pt

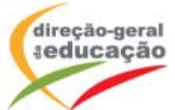

7. Como consultar o percurso escolar do aluno?

Procurar a identificação do aluno, clicar no canto esquerdo do seu nome e, nessa sequência, clicar no botão "Ver percurso escolar".

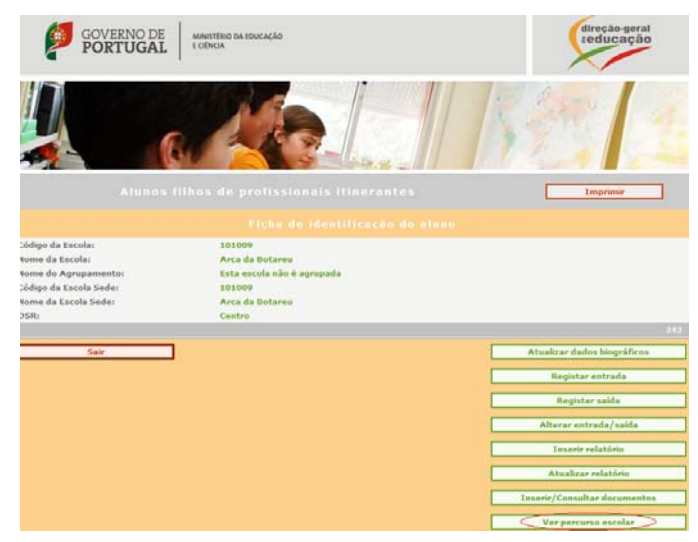

8. Como alterar dados de um aluno (ano de escolaridade, etc.)?

Procurar a identificação do aluno, clicar no canto esquerdo do seu nome e, nessa sequência, clicar no botão "Atualizar dados biográficos" (função apenas disponível para o agrupamento de escolas/a escola não agrupada de matrícula). O ano de escolaridade dos alunos pertencentes a determinado(a) agrupamento de escolas/escola não agrupada de matrícula deve ser atualizado pela mesma, na semana de início de cada ano letivo.

|                                                                                                    | assested 64.850/36/89                                                                                                    |                                  | reducação<br>reducação                                                                                                    |
|----------------------------------------------------------------------------------------------------|----------------------------------------------------------------------------------------------------|----------------------------------|----------------------------------------------------------------------------------------------------|
|                                                                                                    |                                                                                                    |                                  | 12:11                                                                                                    |
| A lesses<br>transferd Messens Antroda (A)                                                                                    | fillen de gestiedensted                                                                                                    |                                  | Linearitede                                                                                                    |
| Eldega da Recent<br>Norma da Recolar<br>Norma da Anglagarmenter<br>Cirilge da Recola Sodor<br>Norme da Recola Sodor<br>Tolle | Frichte die Iddem<br>Literens<br>Banne Klensschaft voller Hinnet, L<br>Kunnet Julie Warry, Literen<br>Literens<br>Kannet Ranks Julie vieler Hit<br>Labez is tem de Tege | riferação do aliana<br>nome      |                                                                                                    |
| Meal de Educação, Inseis<br>Tacida de materiala                                                                              | prime.<br>Terres Marka des 1.7 s 2.7 Color July                                                                                                    | Ann die Engeneraties<br>Wiegend  |                                                                                                    |
| Norm<br>Data da naschrotte (44 mm-aaaa)<br>Naturaldaata (200-callet)<br>Naturaldaata                                         | Casta Norotea Norotea Noro<br>61-47-2015<br>Pranca<br>Performa                                                                                                    |                                  |                                                                                                    |
| far.                                                                                                    |                                                                                                    |                                  | Institut engeneers<br>Register entres<br>Register entres<br>Register en |
| GOVERNO DE PORTUGAL                                                                                                    | www.they.in.mar.ag.kt<br>reducts                                                                                                    |                                  | reducioção                                                                                                    |
|                                                                                                    | Me.                                                                                                    |                                  | 12:11                                                                                                    |
|                                                                                                    |                                                                                                    |                                  | Texperiment                                                                                                    |
| Código da Eurola:<br>Isana da Eurola:<br>Isana da Agregamentes<br>Código da Eurola Sadar<br>Isano da Eurola Sadar<br>ISB:    | 101000<br>Arca da Bolarea<br>Esta anote não é agregada<br>101000<br>Arca da Bolarea<br>Centre                                                                           |                                  |                                                                                                    |
| tivel de Udeceção/Desine<br>Incida de matricala                                                                              | pelerensidar<br>Anta da Belaren                                                                                                    | Ano de Constantindo              | pri-sunite                                                                                                    |
| Beerraçães                                                                                                    |                                                                                                    |                                  |                                                                                                    |
| Demonto reconociónal polo<br>etendesian den daden<br>Altenducar                                                              |                                                                                                    |                                  | Atastas data                                                                                                    |
| GO PC                                                                                                    | OVERNO DE<br>ORTUGAL                                                                                                    | MINISTÉRIO DA EDUCI<br>E CIÊNCIA | nçÃo                                                                                                    |

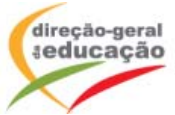

9. Como inserir documentos diversos (registos de avaliação trimestrais, declarações de cessação de estatuto de itinerante, etc.)? Procurar a identificação do aluno, clicar no canto esquerdo do seu nome e, nessa sequência, clicar no botão "Inserir/consultar documentos" (função apenas disponível para o agrupamento de escolas/a escola não agrupada de matrícula). Todos os documentos inseridos devem previamente ser gravados em formato de PDF, tendo em conta que a aplicação não aceita a inserção de documentos noutro tipo de formato.

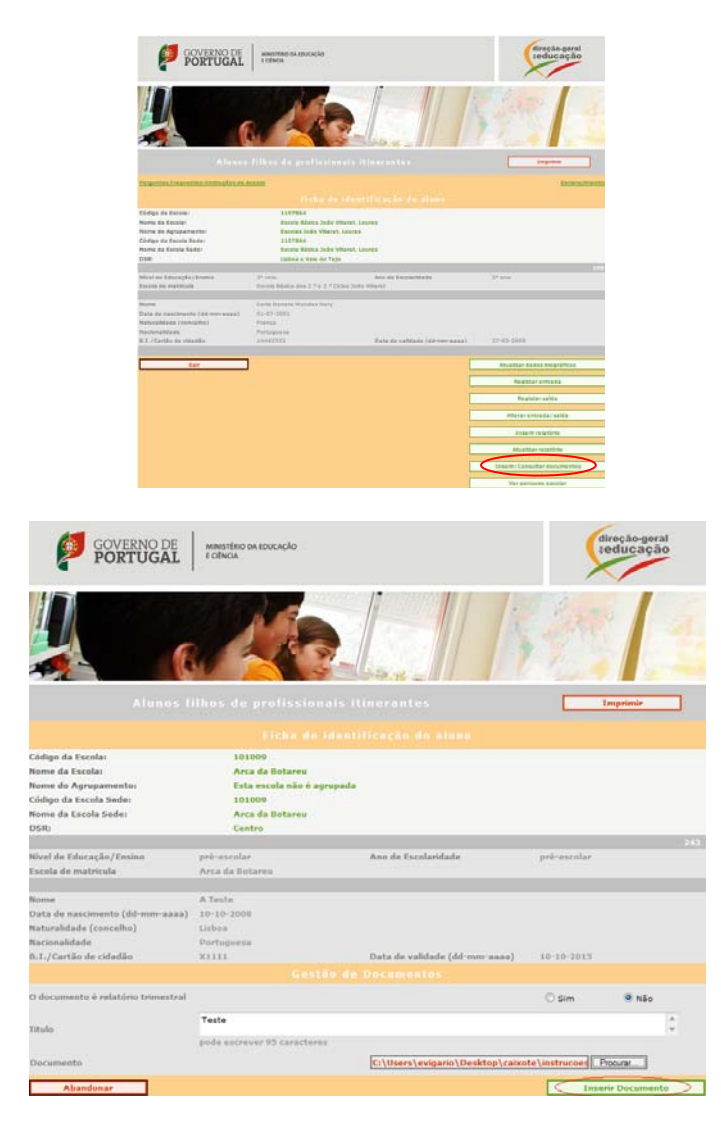

Para esclarecimentos adicionais, poderá contactar a DGE através do seguinte endereço <u>alunositinerantes@dge.mec.pt</u> ou dos telefones 21 393 45 23/95.

Lisboa, 6 de setembro de 2013

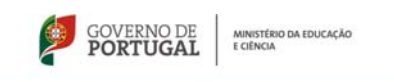